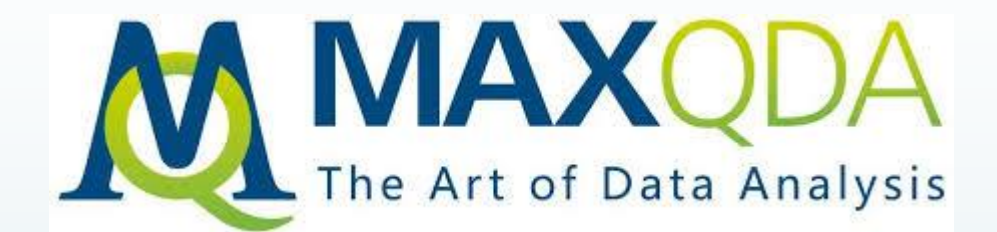

آشنایی با مکس کیو دی ای

نحوه ذخيره و back up گرفتن

از لحظه ای که شروع به کار با برنامه می کنید MAXQDAهر مرحله را به طور اتوماتیک

ذخیره می کند و نیازی نیست کار خود را ذخیره کنید در منو project عملکرد backup

Projectمی توانید امنیت پروژه خود را در تمام مراحل تأمین کنید

### معرفی پنجره های چهارگانه

- چهار پنجره اصلی دارد
- **سیستم اسناد Document system همه اسناد ، عکس ها ، متون ، فایل های پی دی اف و... در آن ذخیره می شود** 
  - 💻 Code system کدهای ساخته شده در آن ذخیره می شود که دارای اعداد کدها هستند.
- Document Browsers فایل ویرایش است می توان در آن بخش های متن، کدهای متصل یا حافظه های جانبی

ایجاد گردد. (محتوی سندها )

Retrieved segments این پنجره اسناد و کدها فعال شده متناظربا هر متن را نمایان می سازد.

### پنجرهٔ " "Retrieved Segmentsبخش های کدگذاری شده

💻 تمام بخش های کدگذاری شده که از طریق انتخاب و یا فعالسازی متن ها یا کدهایی خاص بازیابی شده اند، در

پنجرهٔ "Retrieved Segments" نشان داده می شوند.

◄ در سمت چپ هر بخش از متن می توانید نام متن و شماره پاراگرافی که بخش به آن تعلق دارد و کد اختصاص

داده شده به آن را ببینید. اگر یک memoبه بخش اختصاص داده شده باشد، آن نیز نشان داده می شود.

■ هنگامی که در هر جایی در این باکس کلیک کنید، متن اصلی که این بخش از آن گرفته شده در پنجرهٔ

"Document Browser" باز می شود.

### اسناد

- ساخت سند و ویرایش آن
- **نحوه گروه بندی اسناد و ویرایش آن** 
  - جا به جایی در بین اسناد
    - جستجوی سند
- فعال شدن شدن یک سند و تولید محتوا برای آن

5

**- جستجو در محتوای سند** 

۱. وارد کردن و سازمان دهی متون

■ و تصاویر PDFفایل هایDoc/x,RTF,TXT قابلیت وارد کردن و سازمان دهی

6

انواع اسناد متنى را دارد. اين متون شامل انواع اشياء مانند جدول، تصوير، گراف و

غيره است .با JpG,GIF

🗖 متون جدید را وارد کرده ، کپی نمود.

# برای وارد کردن یک فایل

e document system بر روى document كليك، و منو document رأ

7

انتخاب می کنیم ، و فایل مورد نظر را انتخاب می کنیم .

drag and draop -

ctrl+shift+T

| ocuments                     |     | 308                                       |  |  |  |  |  |
|------------------------------|-----|-------------------------------------------|--|--|--|--|--|
| New York                     | đ   | Activate all documents                    |  |  |  |  |  |
| Joanna                       | đ   | Deactivate all documents                  |  |  |  |  |  |
| Jon                          | đ   | Activate by variable                      |  |  |  |  |  |
| ⊚ ⊟ Kim<br>⊚ ⊟ Milly         |     | Invert activation                         |  |  |  |  |  |
| Mary                         |     | Memo Ctrl+M                               |  |  |  |  |  |
|                              | φŶ  | Overview of coded segments                |  |  |  |  |  |
| Indiana                      |     | Overview of memos                         |  |  |  |  |  |
|                              |     | Overview of variables                     |  |  |  |  |  |
| Grace                        |     | Overview of links                         |  |  |  |  |  |
| 🚽 Websites & Lit<br>🚽 Images |     | Tag cloud                                 |  |  |  |  |  |
| iets                         | 2   | New document group                        |  |  |  |  |  |
|                              | ₽↓  | Sort document groups                      |  |  |  |  |  |
|                              | Z↓  | Sort document groups                      |  |  |  |  |  |
|                              | 1   | Create document                           |  |  |  |  |  |
|                              | dî) | Import document(s) Ctrl+Shift+T           |  |  |  |  |  |
|                              |     | Import structured document (Preprocessor) |  |  |  |  |  |

## باز کردن یک سند برای ویرایش

- روی اسم سند دوبار کلیک کرد در پنجره Document system
- یا روی اسم سند یک بار کلیک راست کرد و گزینه Open document از منو را انتخاب کرد.

فایل انتخاب شده و آماده برای ویرایش علامت مداد بر روی آن نمایش داده می شود .

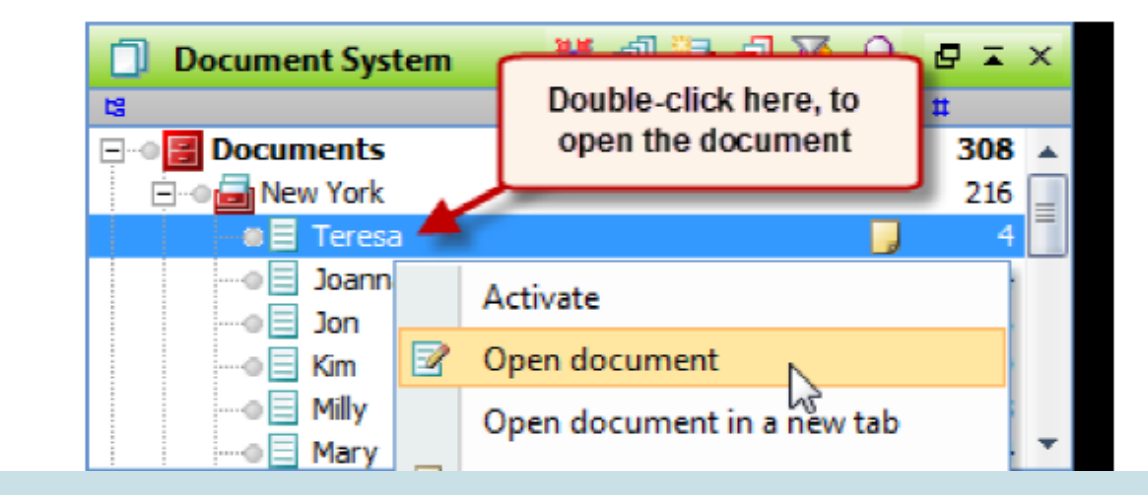

نحوه کروه بندی

 می توان متون و فایل های ایجاد شده را در گروه های جداگانه دسته بندی نمود . گروه ها مثل فولدر ها هستند و

- از طریق ، رایت کلیک بر روی document ، و انتخاب new document group ، و انتخاب new document group ، می توان این کار را انجام داد .
- maxهمیشه خود نامی مثل گروه ۱ ، گروه ۲ , .. را پیشنهاد می دهد ، اما می توانیم خود نام را تغییر داده و نام منطبق با کار را انتخاب کرد همچنین از طریق Re name نام را تغییر داده و نام منطبق با کار را انتخاب کرد همچنین از طریق از طریق نام را در گروه ها جابه د.

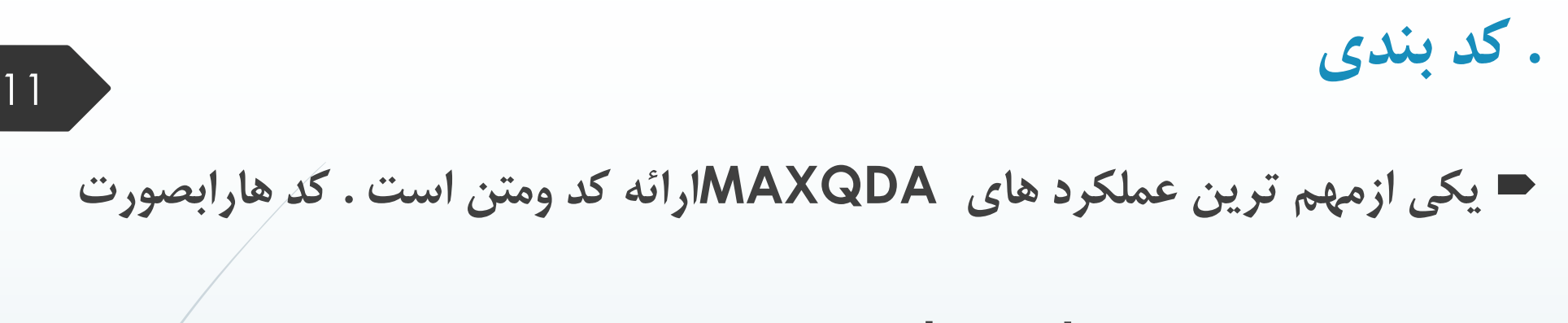

سلسله مراتبی در code system منظم می کنند. بالای کد سیستم نواری دیده

می شود که دست یابی سریع به عملکردها رانشان می دهد.

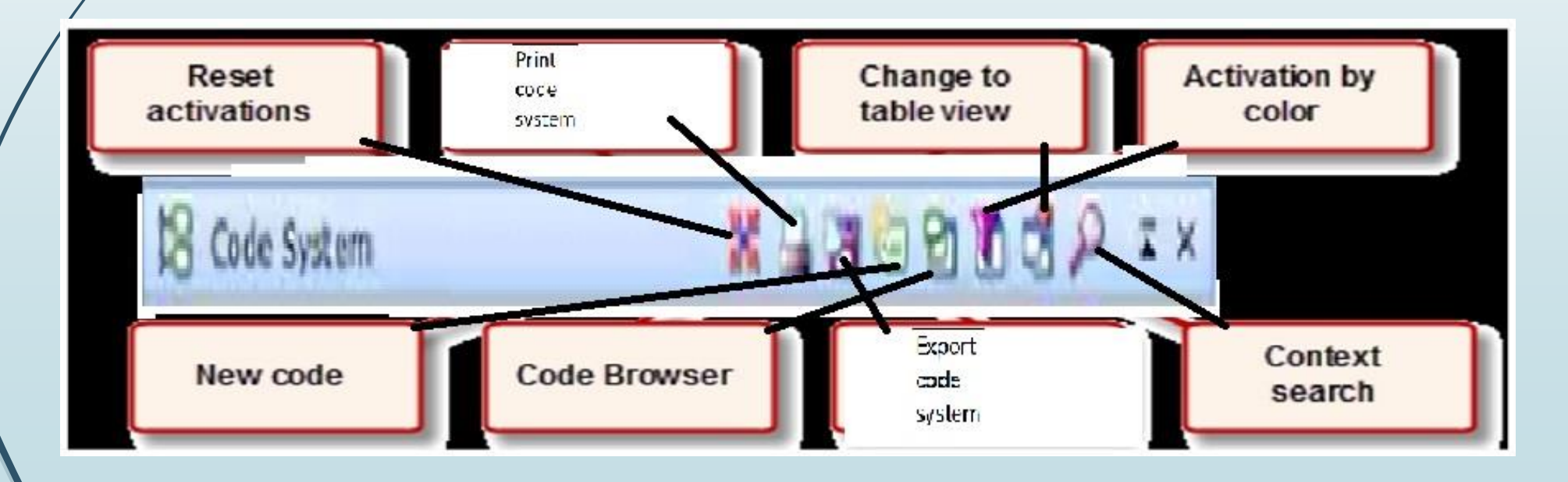

- 💻 علامت مثبت یامنفی در کنار نام کد نشان می دهد آیا زیرمجموعه دارد یا نه .
  - 🗖 نحوه ایجاد کد
  - tool bar در new code در new code
    - ALT+N استفاده ازمیانبر.۲ 🖿
  - New code وانتخاب code sys

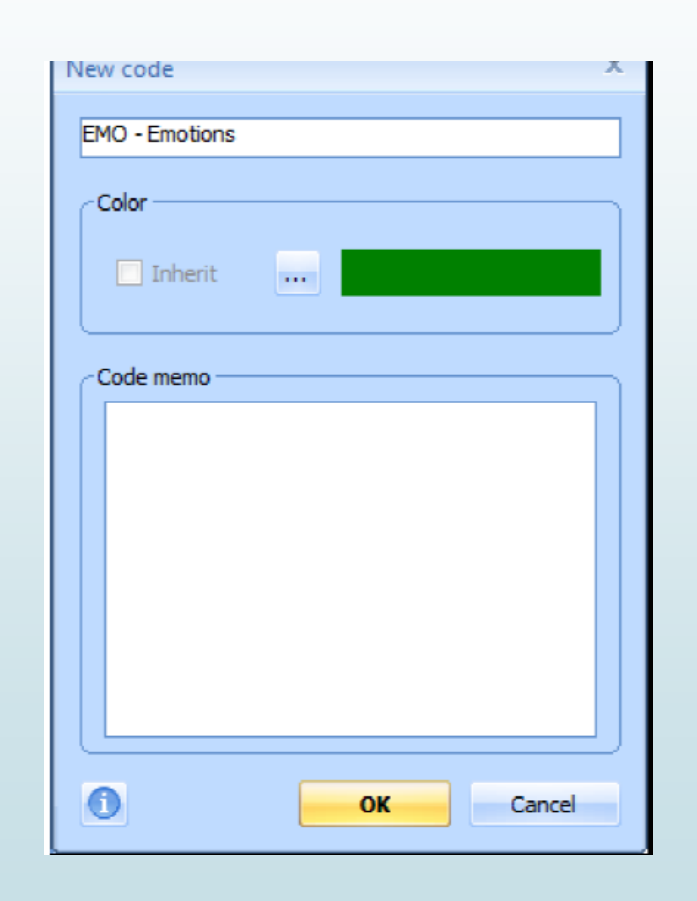

ترتیب کدها و زیر کد ها را در کد سیستم ، باعملکرد drag & drop موس می توان تغییرداد. همچنین
 می توان برحسب حروف الفبا باکلیک روی Sort code آنها رامنظم کرد. می توان به هر کد یک رنگ
 اختصاص داد.

رنگ ها در MAXDQA عملکرد تحلیلی دارند. می توانند تفاوت های نظام مند بین کد هارااز طریق

بصری نشان دهند.

- 💻 سازمان دهی کد سیستم
- درهرزمان می توان در کد سیستم تغییراتی رااعمال کرد. حتی می توان برخی از کد هاراحذف
   نمود. ساختار کد سیستم راتغییرداد .
- با کشیدن آن به محلی که مد نظرتان است ( با استفاده ازماوس) برخی ازاجزاء کد سیستم را می توان کپی کرد. مثلا" می توان کدها وزیر کدهای مشابه تولید کرد.

کد دادن به فایل ها- کد گذاری باز

مفهوم کد گذاری باز(معنا، منظور و وصفی از تولید کل شند)

نحوه ساختن کدهای باز(code with a new code)

نحوه کار با کدهای تکراری و ویرایش و اصلاح آنها(....code with)و یا با فعال کردن سند و کد و

16

راست کلیک روی متن و آیکون (code with active codes).

برخی از قواعد کد گذاری باز (عبارا ت رسا، کوتاه،مفرد)،(اصطلاحات روانشناسی و جامعه شناسی).

برای اینکه ، کد اختصاص داده شده به متن را حذف کرد در document browser بر

### روی کد کلیک می کنیم سپس کد را حذف می کنیم

something I wanted to do, since I was 7, but I never took that path! But, programming has got to be the second best job. My job allows me to be pretty self-sufficient in how I handle my workload. The only aspect I don't like about it, is being called at 2 or 3AM if something goes wrong! I could do without being jolted out of a sleep! I also must admit I'm a person who doesn't like changes, and the computer business is constantly

#### Document Browser: New York\Teresa

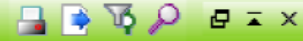

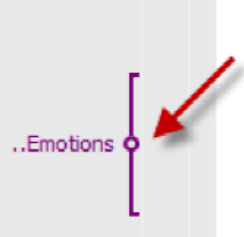

Ξ

away from it for 25 years (I hate the smoke in bowling alleys)!! I was always athletic, so I hope to start participating in golf and tennis, again. If I don't play that many sports anymore, I certainly do watch them - baseball, bowling, football, basketball (mostly only college since Michael left the pros). Associated with my love of sports, I do spend time collecting sports memorabilia - mostly autographed baseballs (currently about 70

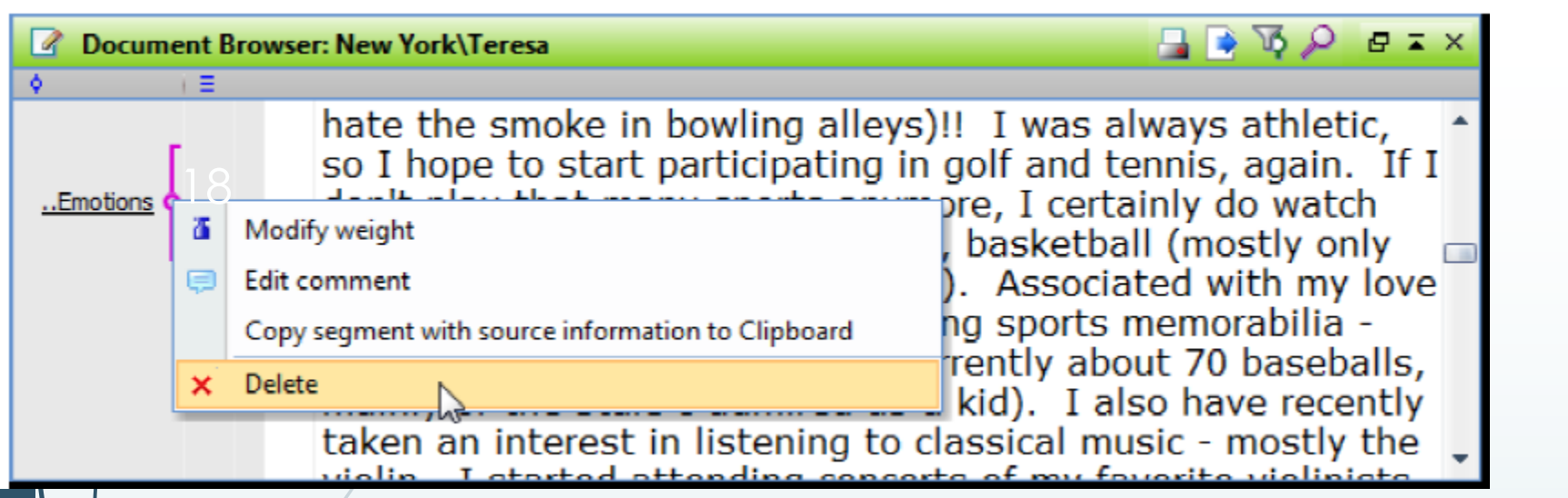

### ■ باحرکت نشان گر ماوس روی نوار کد ، یک کادر ظاهر می شود که اطلاعاتی درمورد

کد ، وزن آن ، تاریخ ایجاد و نویسنده ارائه می دهد.

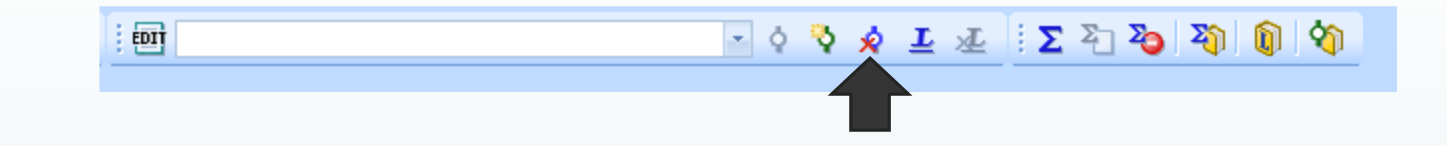

- اگر پی ببرید که بخش هایی از سند را به اشتباه کدگذاری کرده اید و یا بخواهید که کد آن را بردارید، می
   توانید از آندو کردن آن کدگذاری استفاده کنید.

  - واحت ترین راه برای انجام این کار، کار با دکمهٔ کنار set link است
- با کلیک کردن بر روی این دکمه، فهرستی از تمام کدگذاری هایی که در طول جلسه کنونی انجام داده اید باز

می شود و برای Undo کردن یکی از آنها، فقط بر روی آن کلیک کنید.

فعال سازى

📼 فعال سازی یکی از عملکردهای اصلی در مکس کیودا است که امکان دسترسی بسیار

گزینشی به داده ها را برای شما فراهم کرده و شما را قادر می سازد تا تحلیلی سریع و

کارآمد انجام دهید، حتی موقعی که بر روی پروژه های بزرگ با جستجوهای پیچیده کار

می کنید.

فعال سازی اسناد

- همانطور که می دانید، تمام متن ها و گروه های متنی در " "Document System نمایش داده می شوند. برای فعالسازی یک متن خاص، میتوانید دو کار انجام دهید:
- با کلیک راست کردن بر روی متن و انتخاب Activateاز منوی راست کلیک ، یا نگه داشتنِ کلید کنترل و کلیک چپ بر روی نام(های) متن.
- شما می توانید تمام متن های یک گروه متنی را با پایین نگه داشتن کلید کنترل و کلیک کردن بر روی نام گروه متنی فعال

سازی کنید. نام متن های فعال شده به رنگ قرمز نشان داده می شود، متن های غیرفعال به رنگ سبز مایل به آبی نشان

داده می شوند. به علاوه، یک فلش قرمز رنگ متن های فعال شده را به شما نشان می دهد.

فعال سازی اسناد

| Document System             | 💥 🗗 🛅 🗗 🔞 🔎    | ₽×  |  |
|-----------------------------|----------------|-----|--|
| 13                          | ( <b>□</b> ) # |     |  |
| 🛢 🏽 🔠 Documents             |                | 307 |  |
| 🚊 🛯 🔤 New York              |                | 215 |  |
|                             |                | 5   |  |
| 🛶 📝 Joanna                  |                | 24  |  |
| Jon                         |                | 36  |  |
| → 🗐 Kim                     |                | 29  |  |
| ■ Milly                     |                | 1   |  |
| Mary                        |                | 34  |  |
| →                           |                | 38  |  |
| → I Vincent                 |                | 48  |  |
| 🕂 📲 Indiana                 |                | 91  |  |
| 吏 🛯 🔂 Websites & Literature |                | 0   |  |
| 🗄 📲 Images                  |                | 1   |  |
| 🗄 📲 Sets                    |                | 93  |  |

فعالسازي كدها

💻 فعالسازی کدها همانند فعالسازی اسناد متنی است. می توانید یک کد را یا با استفاده از کلیک راست و انتخاب گزینهٔ

Activation انتخاب کنید و یا، همانند کار با اسناد، درحالیکه کلید کنترل را پایین نگه داشته اید بر روی کدها کلیک چپ

کنید.

همانند فعالسازی متن ها در " "Document System" رنگ کدها نشان دهندهٔ حالت فعال آنهاست. کدهای فعال انه بد نگر قریز برده برایک فاش نشان داده برش بند.

فعالسازی به رنگ قرمز بوده و با یک فلش نشان داده می شوند.

■ در پایین پنجرهٔ مکس کیودا یک نوار وضعیت وجود دارد که ، از سمت چپ، تعداد کل متن ها و کدهایی که در حال حاضر

فعال هستند و تعداد بخش های کدگذاری شده ای که بازیابی شده اند را نشان می دهد.

# فعال سازی و ویرایش سند

- 📼 فعال کردن EDIT برای دستکاری در متن
- Content search کلیک روی Content search
- حهت درج در یاداشتها از document memo در پنجره document system می کنیم .
  - حهت درج یادداشتها درباره متن مصاحبه (نامفهوم) از new memo در پنجره document browser در پنجره document browser
    - 💻 مشخصات سند وویژگیهای مصاحبه گر

Attributes —> list of attributes —> new attributes —> edite

### نحوه کد گذاری محوری

- مفهوم کد گذاری محوری(وجه اشتراک مفاهیم)
  - ساختن کد گذاری محوری(new code)
  - ویرایش مقوله ها و نحوه ساختن ریر مقوله ها
    - نحوه استخراج ویژگیها
- تهیه خروجی یک مقوله(overview coded segments)
  - icode memon) نحوه تفسير مقوله
  - 💻 نکات اصلی (عبارات کلیدی )، (نمونه گیری متنوع)

# نحوه کد گذاری گزینشی

- مفهوم کد گذاری گزینشی (استنباط روابط نظری بین مقولات)
  - چطور روابط نظری بین مقولات را ویرایش کنیم؟
    - نحوه خروجی گرفتن از روابط نظری
      - ا نحوه تفسير روابط نظرى

ابزارهای بصری

■ ابزار نقشه نگاری مکس کیودا ، هفت ابزار بصری دیگر وجود دارد که شش تا از آنها را می توانید در نوار ابزار

Toolbarsببینید. اگر نوارابزار قابل مشاهده نیست، فقط کافی است که آن را در منوی پایین روی Visual Tools

| 5 | Analysis | Vis   | ual tools Win                                                                                              | dows | MAXDictio | Language | Toolbars | فعال کنید.                                                                       |
|---|----------|-------|----------------------------------------------------------------------------------------------------|------|-----------|----------|----------|----------------------------------------------------------------------------------|
| × |          | · · · | MAXMaps<br>Code Matrix Browser<br>Code Relations Browser<br>Document Comparison Chart<br>Document Portrait |      |           |          | •        | <ul> <li>همهٔ این ابزارها هم چنین در منوی پایین رو قابل مشاهده هستند.</li> </ul> |
|   |          |       | Codeline<br>Crosstabs                                                                                      |      |           |          |          |                                                                                  |